# jiisa-PRO

工具操作说明书 ·入货登录 ·B品SCAN工具 ·ASN工具 ·独自客户管理

URL : <u>https://www.jiisa-pro.jp/</u>

# 入货登录

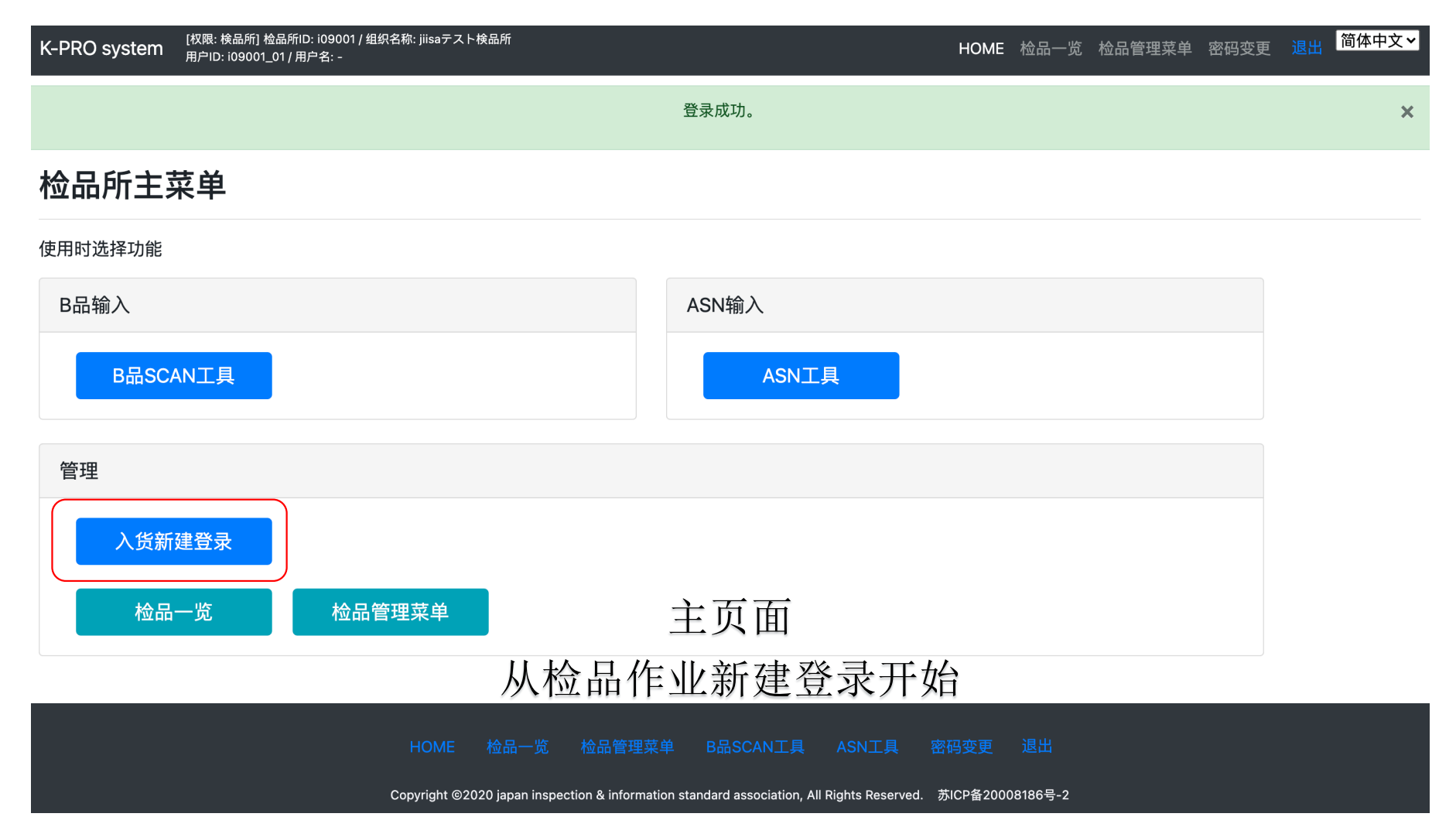

# 検品作業新規登録

## 新規登録

[検品作業]を新規登録してください。

| アパレル     | 検品所独自マスタ]                       | ~ |
|----------|---------------------------------|---|
| 契約No. Gl | L200615001                      |   |
| 品番 86042 | 210                             |   |
| 品番呼出ツー   | ル<br>アパレル/契約No./品番からマスタ情報を取得します |   |
| 品名 スタン   | ンドスキッパーBL                       |   |
| アイテム名    | ブラウス                            |   |
| 独自アパレル   | 株式会社ワールド                        | ~ |
| 独自ブランド   | SunaUna                         | ~ |
| 独自仕入先    | アスプリ株式会社                        | ~ |
| 独自加工先    | 南通東潤実業有限公司                      | ~ |

①客户选择

TSI,SHIPS 以外的客户,请选择独自检品所管理登录

## ②契约号

TSI,SHIPS以外的客户,例:GL200620001(GL年2位月2位日2位连号3位。)

## ③品番

TSI,SHIPS客户的-(横)省略,使用品番呼出。

## ④品名

使用指示书上记录的品名。

#### ⑤品名

一般写 套衫,夹克的全称等(JK这样的简写不可)。 品牌编号,供应商编号,加工商编号 TSI,SHIPS客户,使用品番呼出,会自动显示。

#### ⑥独自客户选择方式 有制造商和店铺等。

吊牌和洗标上有公司名。

# ⑦独自品牌选择方式

上记独自客户选择后,会自动显示绑定的品牌。

### ⑧独自供应商选择方式

同品牌一样,会自动显示绑定的供应商。

## 9独自加工商选择方式

同供应商一样,会自动显示绑定的加工商。

| 商社s  | p06152: アス | プリ株式会社             | ~  |
|------|------------|--------------------|----|
| 商社部署 | 名          |                    | ~  |
| 工場名  | 南通通和       |                    |    |
| 工場責任 | 皆徐         |                    |    |
| 検品所責 | 任者 瀬戸      | 東恭廣                | ~  |
| 備考   | 注品番:72     | 3-24-0015          | le |
| 不良品項 | ヨパターン      | 02: jiisa2 アパレル・布棉 | ~  |
| 実施内容 | 01: 検品     | ・検針                | ~  |
| 検品区分 | 01: 持込     |                    | ~  |
| 全量返品 | 01:なし      |                    | ~  |
| 登録   |            |                    |    |

⑩商社选择方式 检品费的请求方 有时会是贸易公司

①商社部署名上述商社的部门名称和负责人名称

①工厂名 缝制工厂名(不是贸易公司)

①工厂负责人 工厂负责人名称

①检品所负责人选择方式 可提前新建

#### 15备注 可记入别注番号

16不良品项目模版
 01···TSI,SHIPS
 02···独自客户的布棉
 03···独自客户的梭织,针织
 04···鞋
 05···包

①实施内容,检品区分,全量退货

18登录

| 検品作業情報           |                  |              |      |      |        |               |                 |                                                    |   |            |     |
|------------------|------------------|--------------|------|------|--------|---------------|-----------------|----------------------------------------------------|---|------------|-----|
|                  |                  |              |      |      |        |               |                 |                                                    |   |            |     |
| 処理状態             | 未着手              |              |      |      | 品名     | プリーツスカート      |                 | 入荷日                                                | - | 合計オーダー数    | 0   |
| 契約No.            | GL20061300       | 1            |      |      | アイテム名  | スカート          |                 | 検品日                                                | - | 合計入荷数(仮)   | 0   |
| 品番               | 2405659789       | 1            |      |      | ブランド   | SunaUna       |                 | 出荷日                                                | - | 合計入荷数(確定)  | ·   |
| アパレル             | [検品所独自           | マスタ] 株式会社    | ワールド |      | 仕入先    | アスプリ株式会社      |                 | 完了日                                                | - | 合計検品数      | 0   |
| 商社               | [sp06152] 7      | フプロ株式会社      |      |      | 加工先    | 南通東潤実業有限公司    |                 | 合計A品数(初回)                                          | 0 | 検品数(初回)    | 0   |
| (商社部署名)          | [300102] /       |              |      |      | 工場名    | 通和            |                 | 合計A品数(最終)                                          |   | 検品数(再検品)   | 0   |
| 不良品項目パター<br>ン    | - 02 : jiisa2 ア/ | パレル・布棉       |      |      | 工場責任者  | 徐             |                 | 合計B品数(初回)                                          | 0 | 合計出荷数(手動)  | 0   |
| -                |                  |              |      |      | 検品所責任者 | 瀬戸東恭廣         |                 | 合計B品数(最終)                                          | - | 合計出荷数(ASN) | 0   |
| 実施内容 検品          | 品・検針 検品          | <b>超分</b> 持込 | 全量返品 | なし   | 備考     | アスノリ品番:820000 | 1               |                                                    |   |            |     |
|                  |                  |              |      |      |        |               |                 |                                                    |   |            |     |
| 新規入荷登録           |                  |              |      |      |        |               |                 |                                                    |   |            |     |
|                  |                  |              |      |      |        |               |                 |                                                    |   |            |     |
| 新規SKUの情報         | ・入荷数を登録          | 禄してください      | •    |      |        |               |                 |                                                    |   |            |     |
| 11 (7) (M. C. O. |                  |              |      | +- 0 |        |               | _1 <i>Fi</i> 44 | コ ++*約(15) - 2 - 5 - 5 - 5 - 5 - 5 - 5 - 5 - 5 - 5 |   |            |     |
| サイス*必須 😈         | 7                | フー*必須        |      | カフー名 |        |               | オーター致           | 入何致(100)*必須                                        |   | 登録」クリ      | ידי |
|                  |                  |              |      |      |        |               |                 |                                                    |   |            |     |

※只有SKU数可重复

# B品SCAN工具

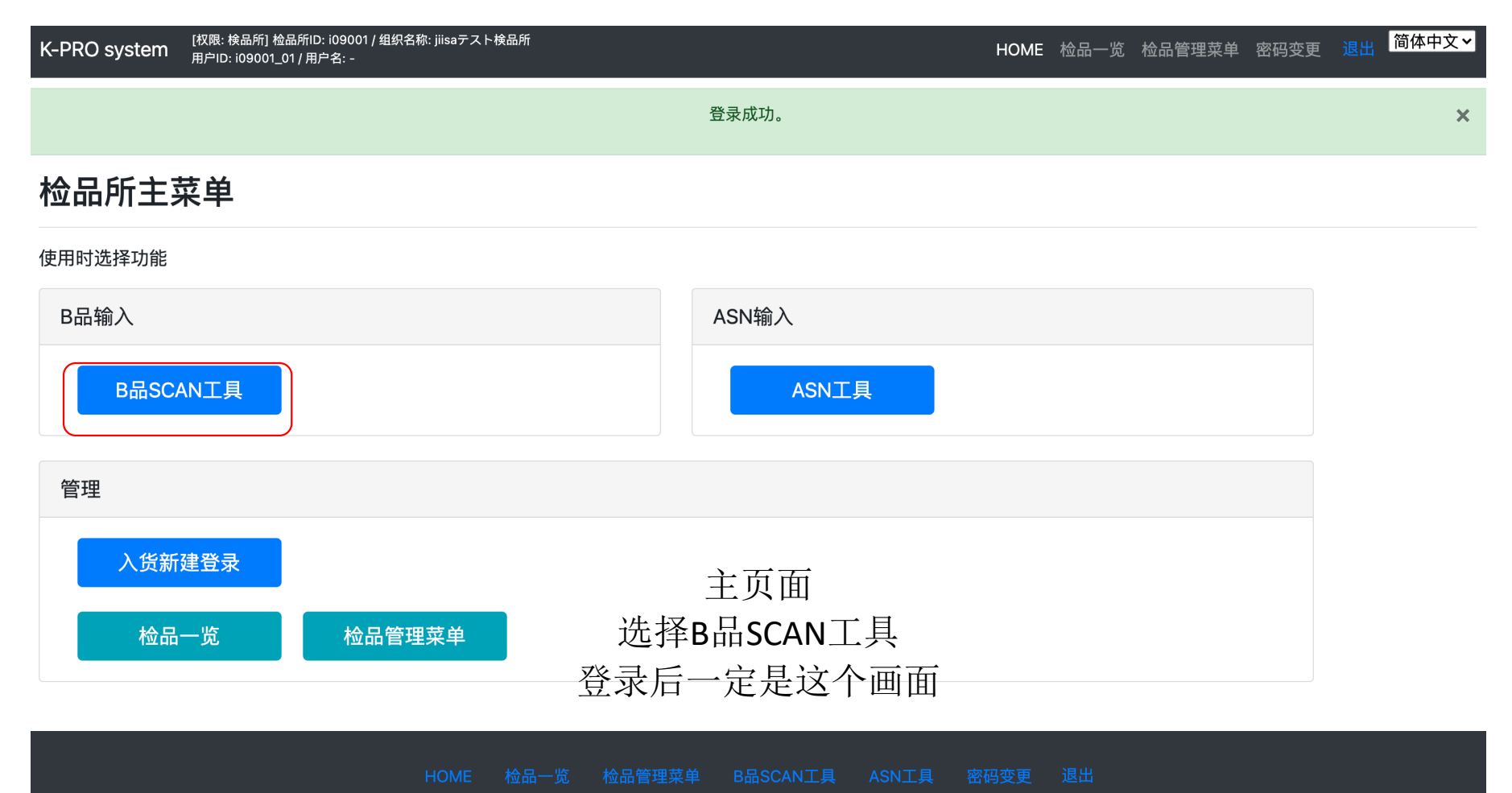

Copyright ©2020 japan inspection & information standard association, All Rights Reserved. 苏ICP备20008186号-2

| K-PRO system | [权限: 検品所] 检品所ID: i09001 / 组织名称: jiisaテスト検品所<br>用户ID: i09001_01 / 用户名: - |          |       | НОМЕ | 检品一览 检   | 品管理菜单 密码变更 | 退出简体中文 🗸 |
|--------------|-------------------------------------------------------------------------|----------|-------|------|----------|------------|----------|
| B品SCAN       | 工具                                                                      | B品SCAN工具 | ASN工具 |      | B品SCAN一览 |            | НОМЕ     |

| [   | B品SCAN的输入 ①<br>①<br>商品 Scan Barco | de          |         | 不良品項      | Scan B | arcode |                              |          |            |    |     |             |                  |      |      |
|-----|-----------------------------------|-------------|---------|-----------|--------|--------|------------------------------|----------|------------|----|-----|-------------|------------------|------|------|
| ,   | 检品所内B品SCAN一岁                      | ۵ <b>0</b>  |         |           |        |        |                              |          |            |    |     |             |                  |      |      |
|     | 条码▲                               | 不良品项目<br>ID | 不良品项目范围 | 不良品项目     | 数量     | 删除     | 客户                           | 契约NO.    | 品番         | 尺寸 | 颜色  | [现在]<br>B品数 | [登录后]<br>B品数     | 明细确认 | 登录实行 |
| 5)  | )<br>4549626673183                | 000-02      | 縫製      | リンキング・目落ち | 1      | 删除     | [a00006]<br>株式会社ナノ・ユニバ<br>ース | 10316702 | 6730222035 | F  | 010 | 0           | <sup>2</sup> (4) | 确认   | 登录   |
|     | 4549626673183                     | 000-01      | 縫製      | 縫製不良      | 1      | 删除     | [a00006]<br>株式会社ナノ・ユニバ<br>ース | 10316702 | 6730222035 | F  | 010 | 0           | 2                | 确认   | 登录   |
| [ 2 | 2/2件]                             |             |         |           |        |        |                              |          |            |    |     |             |                  |      |      |

B品SCAN工具

①读入商品的条码

②读入不良品项目条码(注意不良品条码有5个模版)

※不良品条码导出方法参照别纸

③追加到下一段

④确认每一个SKU后进行登录(登录后不可追加)※可手动编集

# 不良品バーコード出力1

| K-PRO system 【秋照: 検品所 检品所ID: 109001 / 组织名称: jiisaテスト検品所<br>用户ID: 109001_01 / 用产名: - |                    | HOME 检品一览 检品 | 管理菜单 密码变更 退出 | 简体中文 >   |         |         |  |
|-------------------------------------------------------------------------------------|--------------------|--------------|--------------|----------|---------|---------|--|
|                                                                                     | 登录成功。              |              |              | ×        |         |         |  |
| 检品所主菜单                                                                              |                    |              |              |          |         |         |  |
| 使用时选择功能                                                                             |                    |              |              |          |         |         |  |
| B品输入                                                                                | ASN输入              |              |              |          |         |         |  |
| B品SCAN工具                                                                            | ASN工具              | 检品管理菜单       |              |          |         |         |  |
|                                                                                     |                    | 使用时选择功能      |              |          |         |         |  |
| 管理                                                                                  |                    | 用户/组织/担当者管理  |              |          |         |         |  |
| 入货新建登录                                                                              |                    | 用户管理         | 组织管理         | 检品所担当者管理 |         |         |  |
| 检品一览检品管理菜单                                                                          |                    | 资源表管理        |              |          |         |         |  |
|                                                                                     |                    | 客户一览         | 品牌一览         | 供应商一览    | 加工商一览   | 商社一览    |  |
| HOME 检品一览 检品管<br>Copyright ©2020 japan inspection & info                            | 理菜单 B品SCAN工具 ASN工』 | 资源表管理(检品所独自) |              |          |         |         |  |
| 主页面                                                                                 |                    | 独自客户一览       | 独自品牌一览       | 独自供应商一览  | 独自加工商一览 | 商社部署名一览 |  |
| 选择检品管理菜单                                                                            |                    | 贸易公司一览       | 检针机一览        |          |         |         |  |
| $\checkmark$                                                                        |                    | 条码管理         |              |          |         |         |  |
| 选择不良品项目导出                                                                           |                    | 条码一览         | 不良品项目导出      |          |         |         |  |
|                                                                                     |                    | HOME         |              |          |         |         |  |

# 不良品バーコード出力2

#### 不良品項目一覧

バーコード出力

| バーコード出力      | パターン01   | パターン02        | パターン03 パターン | 04 パターン05                            |                                       |                                                |                                 |                                                                                                    |  |
|--------------|----------|---------------|-------------|--------------------------------------|---------------------------------------|------------------------------------------------|---------------------------------|----------------------------------------------------------------------------------------------------|--|
|              | 不良品項HID  | 不良品項目カテゴ<br>リ | 不良品项目名      | バターン01:<br>jiisa1 フルアイテム<br>(項目数:16) | パターン02:<br>jiisa2 アパレル・布棉<br>(項目数:40) | パターン03:<br>jiisa3 アパレル カッ<br>ト・ニット<br>(項目数:39) | パターン04:<br>jiisa4 靴<br>(項目数:47) | パペラーン05:<br>川総約5パップ・総賞<br>(項目数:38)                                                                             |  |
|              | 000-01   | 總製            | 縫製不良        |                                      | -                                     |                                                | -                               |                                                                                                    |  |
|              | 000-02   | 縫製            | リンキング・目落ち   | 0                                    | -                                     | -                                              | -                               | •                                                                                                    |  |
|              | 000-03   | 縫製            | シミ・汚れ       | 0                                    | -                                     | -                                              | -                               | -                                                                                                    |  |
|              | 000-04   | 縫製            | 糸始末         | 0                                    | -                                     | -                                              | -                               | -                                                                                                    |  |
|              | 000-05   | 縫製            | 糸切れ・ほつれ     | -                                    | 0                                     | 0                                              | 0                               | 0                                                                                                    |  |
|              | 000-06   | 縫製            | 目飛び         | -                                    | 0                                     | -                                              | 0                               |                                                                                                    |  |
|              | 000-07   | 縫製            | 藉い外れ        | -                                    | 0                                     | -                                              | <u>୍</u> ମ                      | ∽良品項目バーコード出力                                                                                                   |  |
|              | 000-08   | 練製            | ダブつき・つまみ    | -                                    | 0                                     | 0                                              |                                 |                                                                                                    |  |
|              | 000-09   | 縫製            | ステッチ不良      | -                                    | 0                                     | 0                                              | 0                               | 印刷用レイアウト (別ウインドウ)                                                                                              |  |
|              | 000-10   | 練製            | 糸調子不良       | •                                    | -                                     | 0                                              |                                 |                                                                                                    |  |
|              | 000-11   | 綿製            | 糸始末不良       | -                                    | -                                     | 0                                              | 0                               | 対象パターン:iiisa1 フルアイテム                                                                                           |  |
|              | 000-12   | 縫製            | 縫いシワ・ツレ     | -                                    | -                                     | -                                              | 0                               |                                                                                                    |  |
|              | 000-13   | 縫製            | 中とじ・止め忘れ    | -                                    | -                                     |                                                | 0                               |                                                                                                    |  |
|              | 000-14   | 純製            | リンキング       | -                                    | -                                     | 0                                              | -                               |                                                                                                    |  |
|              | 000-15   | 縫製            | ロック不良       | -                                    | -                                     | 0                                              | -                               |                                                                                                    |  |
|              | 000-16   | 練製            | 籠いシワ        | •                                    | 0                                     | -                                              | -                               | 000-01:[練製]練製个長 000-02:[練製]ウンキング・自落ち 000-03:[練製]ウン・汚れ                                                          |  |
|              | 100-01   | サイズ           | サイズ不良       | 0                                    | -                                     | 0                                              | 0                               |                                                                                                    |  |
|              | 100-02   | サイズ           | 左右長さ違い      | -                                    | -                                     | 0                                              | 0                               |                                                                                                    |  |
|              | 100-03   | サイズ           | 伸び寸不良       | •                                    |                                       |                                                | -                               | tārai rai ar izvienā ar izvienā ratīra. Tarai ar izvieta kar izvieta ratīra. Tarai ar izvieta ratīra izvieta r |  |
|              | 100-04   | 912           | 大きさ違い       | -                                    | 0                                     | -                                              | -                               | 000-04: [練製]糸始末 100-01: (サイズ)サイズ不良 200-01: [付属機能不良                                                             |  |
|              | 100-05   | <b>71</b>     | た右通い        | -                                    | 0                                     | -                                              | -                               |                                                                                                    |  |
|              | 200-01   | 付属            | 機能不良        | 0                                    | -                                     |                                                | -                               |                                                                                                    |  |
| 洗择需望         | 町日       | 計             | 的模版         | j番5                                  | -<br>                                 |                                                |                                 | 1000年間100日日期100日日期100日日期10日日日日日日日日日日日日日日日日日日日                                                                  |  |
|              | $\sim$ . |               |             |                                      | 5                                     |                                                |                                 |                                                                                                    |  |
| ※模版0         | )1=J     | IIISA         | 推荐的         | 的16                                  | 个项                                    | 目                                              |                                 | * 4 0 0 - 0 2 * * 5 0 0 - 0 1 * * 5 0 0 - 0 2 *<br>400-02: 住地色差 500-01: (表示ブランドネーム 500-02: (表示)下げ札             |  |
|              |          |               |             |                                      |                                       |                                                |                                 |                                                                                                    |  |
| $\mathbf{V}$ |          |               |             |                                      |                                       |                                                |                                 |                                                                                                    |  |

 $\checkmark$ 

选择打印版面 版面选择好后打印条码画面

S-01: [検針]検針不良

\* 5 0 0 - 0 500-03: [表示]洗濯表示

検品管理メニュー 不良品項目一覧へ戻る

\* 5 0 0 - 0 4 500-04: [表示]デメリット表示

\* 6 0 0 - 9 600-99: [その他]その他

# ASN工具

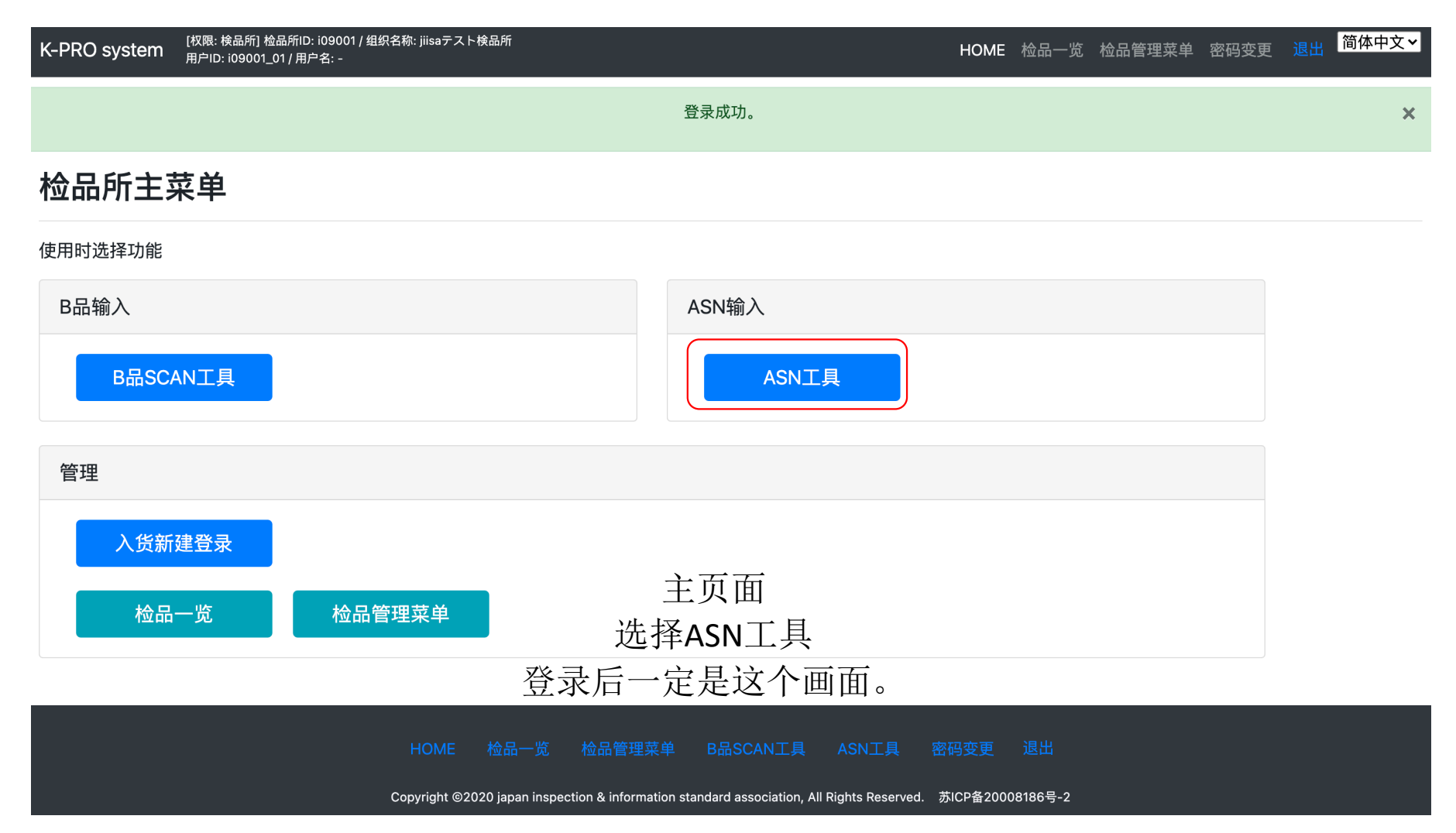

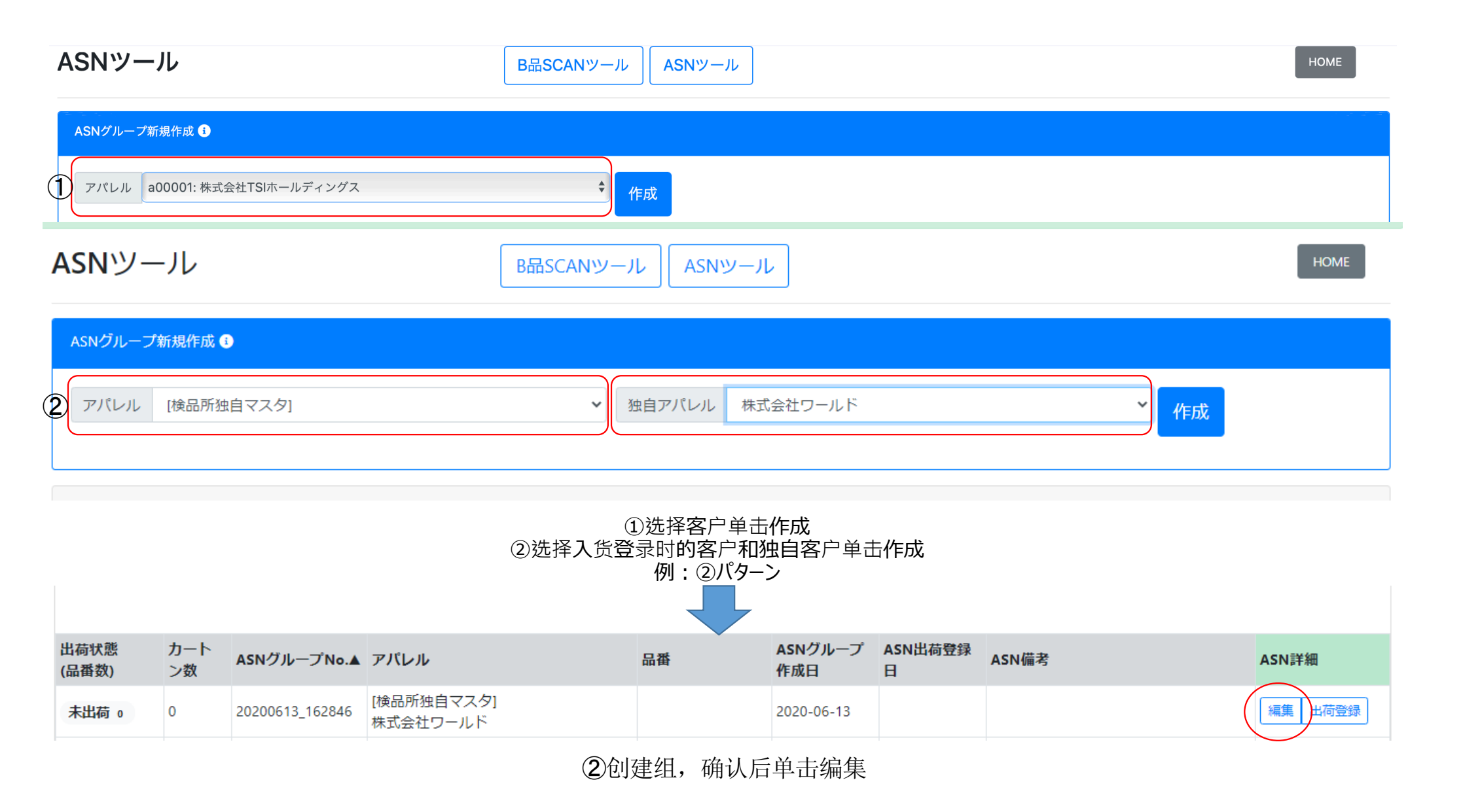

|              |                 |                                  |                   | 5                         |
|--------------|-----------------|----------------------------------|-------------------|---------------------------|
| 出荷状態         | ASNグループNo.      | アパレル                             | ASNグループ作成日 ASN出荷登 | 送録日 ASN備を <mark>編集</mark> |
| 未出荷          | 20200613_162846 | [検品所独自マスタ] 株式会社ワールド              | 2020-06-13 -      |                           |
|              |                 |                                  |                   |                           |
| ASN情報新規入     | カ 🕄             |                                  |                   |                           |
| ①<br>カートンNo. | 1               | *必須                              |                   |                           |
| 2<br>バーコード   | Scan Barcode    | * <mark>必須</mark> [入力時チェック]: □品書 | 番混在不可 □SKU混在不可 □  | 枚数設置 0 枚                  |

#### スキャン済みASN情報(PC内一時保存) \*カートンごとのSKU数上限は3です。

| , | <b>バー⊐</b> −ド | 種別     | 品曲          | 商社ID    | 商社名      | サイズ | カラー     | カラー名 | 数里 | m3 | 重さ | 行削除 |
|---|---------------|--------|-------------|---------|----------|-----|---------|------|----|----|----|-----|
|   | A24056597891. | code39 | 24056597891 | sp06152 | アスプリ株式会社 | М   | 83(082) | ネイビー | 2  |    | 3  | 削除  |
| 4 |               |        |             |         |          |     |         |      |    |    |    |     |
|   | カートン登録/       | バッキン   | レグシール出力     | 0       |          |     |         |      |    |    |    |     |

①输入箱号(任意)
②读入商品条码→追加扫描后显示在下段
③如果操作错误选择删除重新扫描
④1箱结束后单击箱号登录/箱单贴纸导出。
※注意箱号登录后不可更改
⑤可以输入备注
操作同上,扫描每箱商品。

| ASN編   | 集 A         | SN出荷登録                           | パッキング                   | 明細選択       | jiisa-pro.jp の内<br>skuに出荷登録し | ]容<br>ますか?                   |            |                     |    |       |             |            |                      |                       |      |
|--------|-------------|----------------------------------|-------------------------|------------|------------------------------|------------------------------|------------|---------------------|----|-------|-------------|------------|----------------------|-----------------------|------|
| ASNグル・ | ASNグループ情報   |                                  |                         |            |                              |                              | 3          | ОК                  | *  | マンセル  |             |            |                      |                       |      |
| 出荷状態   | AS<br>3 202 | <b>NグループNo.</b><br>200613_162846 | <b>アパレル</b><br>[検品所独自マス | 夕] 株式会社ワーノ | L۲                           | <b>ASNグループ</b><br>2020-06-13 | 作成日 A<br>2 | SN出荷登给<br>020-06-13 | 田  | ASN備考 |             |            |                      |                       |      |
| ASN情報  | i           |                                  |                         |            |                              |                              |            |                     |    |       |             |            |                      |                       |      |
| 出荷状況   | カートン<br>No. | バーコード                            | 品番                      | サイズ        | カラー                          | カラー名                         | 数量         | m3                  | 重さ | 詳細確認  | 契約No.       | 入荷数<br>(仮) | [現在]<br>出荷数<br>(ASN) | [登録後]<br>出荷数<br>(ASN) | 登録実行 |
| 登録済み   | 1           | A24056597891A                    | 24056597891             | М          | 83(082)                      | ネイビー                         | 5          |                     |    | -     | GL200613001 | 20         | 10                   | -                     | -    |
| 登録済み   | 2           | A24056597891A                    | 24056597891             | М          | 83(082)                      | ネイビー                         | 5          |                     | 1  |       | GL200613001 | 20         | 10                   | - 2                   |      |
| 未      | 3           | A24056597891A                    | 24056597891             | м          | 83(082)                      | ネイビー                         | 5          |                     |    | 確認    | GL200613001 | 20         | 10                   | 15                    | 登録   |
| 未      | 4           | A24056597891A                    | 24056597891             | М          | 83(082)                      | ネイビー                         | 5          |                     |    | 確認    | GL200613001 | 20         | 10                   | 15                    | -    |
|        |             |                                  |                         |            |                              |                              |            |                     |    |       |             |            |                      |                       |      |

选择ASN出货登录即可出货登录。 确认无误后进行登录,单击确认每箱

# 独自客户管理

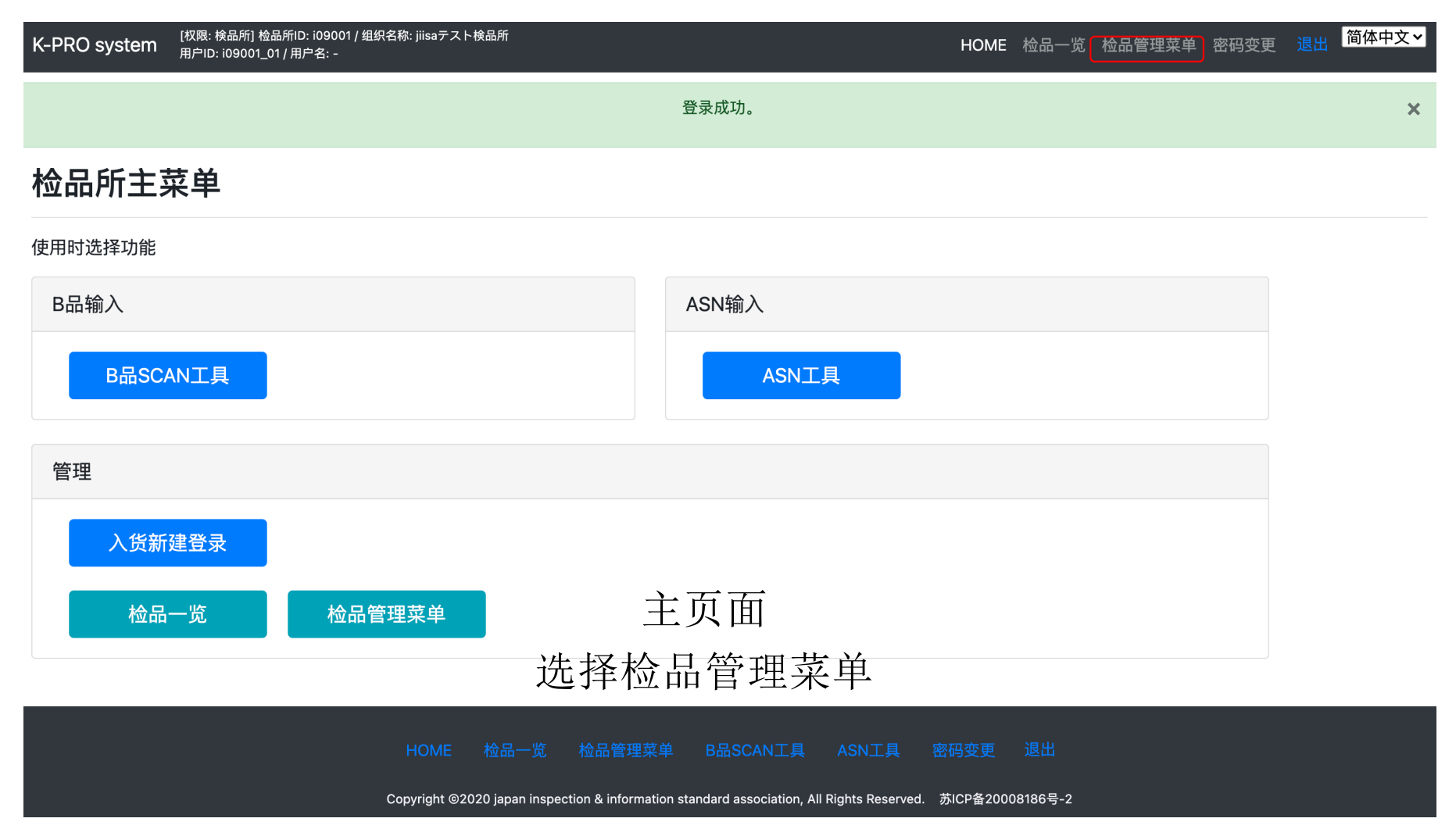

## 检品管理菜单

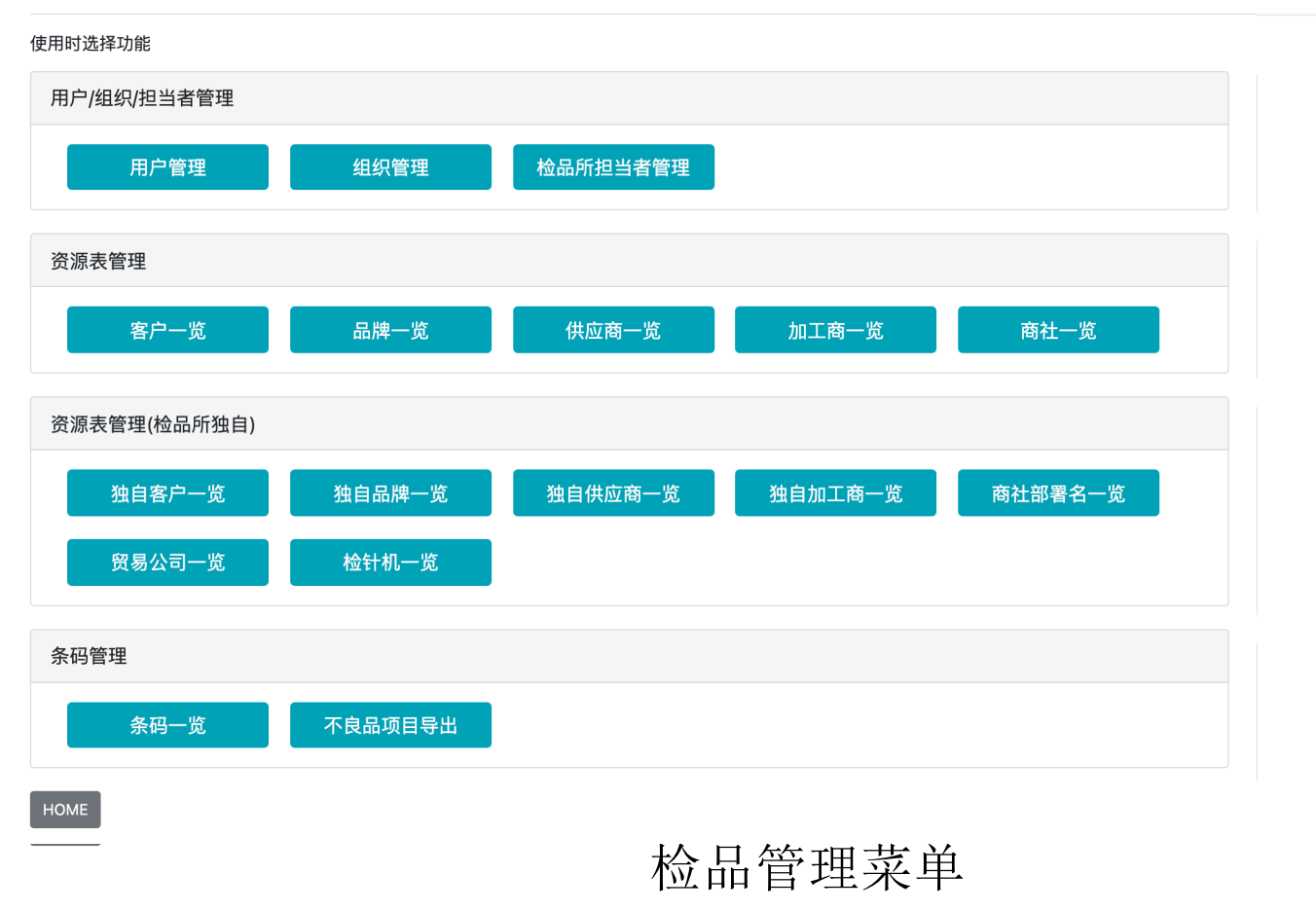

选择独自客户一览

HOME

## 検品所独自アパレルマスター覧

検品管理メニュー

| 独自アパレル名 Search    | 独自アパレル略称 Search | ע <i>ד</i> ע <i>ד</i> |      |          |
|-------------------|-----------------|-----------------------|------|----------|
| 独自アパレル名▼          | 独自アバレル略称        | 編集                    | 削除 🚯 | ① 新規追加 + |
| 2新規独自アバレル名 *必須    | (3)新規独自アパレル略称   | 4                     |      |          |
| 00アパレル            | 00              | 新規登録 キャンセル            |      |          |
| 独自アパレル01          | 独自A01           | NI 31:                | 削除   |          |
| 独自アパレル02          | 独自A02           | 編集                    | 削除   |          |
| « < <b>1</b> > »  |                 |                       |      |          |
| 1ページ表示件数: 100 ♦   |                 |                       |      |          |
| 独自アパレル一覧 独自ブランド一覧 | 独自仕入先一覧 独自加工先一覧 |                       |      |          |

①新建追加+部分选择

2输入新建独自客户

③输入新建独自客户简称

④选择新建登录

独自品牌,独自供应商,独自加工商同样的方法追加。